## Updating End Customer Information and choosing the margins you see in the pricefile

micro warehouse Dashboard Customers Catalogue Reporting Administration What's New 🗸 English Hello Nicole Finn Dashboard Welcome to the new **MicroWarehouse Cloud Portal** 17 Custo 59 Seats @ 23 E Upcoming Subscription Renewals DAYS LEFT END DATE SUBSCRIPTION TERM QUANTITY CUSTOMER Microsoft 365 Business Premium Monthly 5ec Aug 9, 2023 5 V Showing 1 to 1 of 1 records 1 >

Sign into the MWH portal https.www.cloud.mwh.ie and you will see the dashboard.

Click customers, all of your existing customers are displayed in alphabetical order.

| micro<br>wareho | ouse              | Dashboard | Customers | Catalogue | Reporting | Administration               | What's New      | ✓ English Hello Nicole Finn |
|-----------------|-------------------|-----------|-----------|-----------|-----------|------------------------------|-----------------|-----------------------------|
| Customers L     | List Customers    |           |           |           |           |                              |                 |                             |
| Q. Sear         | ch by company n   | ame       |           |           |           | Create Customer Relationship | Import Customer | + Create Customer           |
| COM             | IPANY NAME A      |           |           |           |           |                              |                 | ACTIONS                     |
| + 5ec           |                   |           |           |           |           |                              |                 | Actions ~                   |
| + Alan          | -Sandbox-Test-2   | 60723     |           |           |           |                              |                 | Actions $\sim$              |
| + Andr          | ré Pires 2nd Cust | omer      |           |           |           |                              |                 | Actions $\sim$              |
| + Andr          | ré Pires Custome  |           |           |           |           |                              |                 | Actions $\sim$              |
| + Andr          | ré Pires TEST2    |           |           |           |           |                              |                 | Actions $\sim$              |
| + Anot          | ther Customer     |           |           |           |           |                              |                 | Actions ~                   |
| + Educ          | cation Test Custo | mer       |           |           |           |                              |                 | Actions $\vee$              |

Once you have found the customer who's details you want to update, hover over it and it will turn green, then click on the name of the customer.

This page shows you all of the customer information from their name, address and contact details to their qualification status, (ie Academic. Nonprofit or commercial,)

It also shows who signed the Microsoft Customer agreement and when, and the price margins that you have set up for them!

| micro Dashboard Cus                               | tomers Catalogue Reporting Administration What's New V English Helio Nicole Finn                                                                                                    |
|---------------------------------------------------|----------------------------------------------------------------------------------------------------|
| André Pires 2nd Customer Customers – A            | ndré Pires 2nd Customer - Account                                                                                                    |
| Account Subscriptions Users GDAP Li               | censes Administration                                                                                                    |
| Company Info                                      | MWH Euro Sandbox<br>Microsoft                                                                                                    |
| Company Name<br>André Pires 2nd Customer          | Microsoft ID: 780ea5c4-6a5f-46eb-b4d5-7ca7b6f265ba                                                                                                    |
| Address<br>Faro<br>Loulé 8100-300                 | Domain: andrepires2ndcustomer.onmicrosoft.com Business Tax ID:                                                                                                    |
| Portugal                                          | Special Qualifications: None Update                                                                                                    |
| Name<br>André Pires                               | Microsoft Customer Agreement                                                                                                    |
| Contact<br>andrepiresteste@create.pt<br>123456789 | Customer acceptance André Pires<br>confirmed by partner andrepiresteste@create.pt Update<br>18/Apr/2022                                                                                                    |
|                                                   | Price Margins                                                                                                    |
| Additional Information                            | Margin Rule Price Margin Erp Minus Discount 0%                                                                                                    |
| Internal Identifier Edit                          | The default margin configuration can be overridden per offer category. If not overridden, the global margin is applied to the active categories.<br>Use this to set different margins for different offer categories. |
|                                                   | Offer Categories Margin Rule Price Margin                                                                                                    |
|                                                   | Azure Legacy                                                                                                    |
|                                                   | Azure Plan                                                                                                    |

If you need to change the customer's name or address, you can do it by clicking Edit beside "Company Info"

The only thing you cannot change is the Country. This can never be changed!

There is also the option to have an internal identifier under additional information: this is where you can add a customer code if you want to!

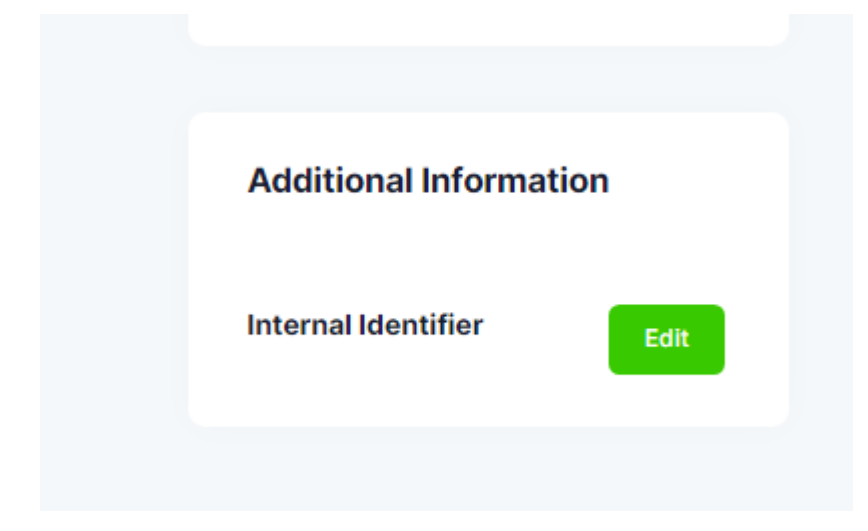

| Company Name *           |             | Country *      |          |           |          |
|--------------------------|-------------|----------------|----------|-----------|----------|
| André Pires 2nd Customer |             | Portugal       |          |           |          |
| Tax Id                   |             |                |          |           |          |
| Address Line 1 *         |             | Address Line 2 |          |           |          |
| Faro                     |             |                |          |           |          |
| City *                   |             | State/Region * |          | ZIP/Posta | l Code * |
| Loulé                    |             | Faro           |          | 8100-3    | 00       |
| Primary Contact          |             |                |          |           |          |
| First Name *             | Middle Name |                | Last Nan | ne *      |          |
|                          |             |                |          |           |          |
|                          |             |                |          | )iscard   | Sava     |

The price margin you have set up for your customer only affects how pricing is displayed to <u>you</u>... for example, if you have the price margin set to markup 20%, it will show you your cost with a 20% markup on it when you look at the price list under that customer, or when you add a license t that customer.

If you have it set to ERP minus discount – 0 it will show you the RRP.

This is the default setting but can be changed at any time by clicking edit margins... if you edit the margins on only one license type, license Legacy for example, then the edits you make will only affect that license type, everything else will stay as the default...

You can have it set up differently foe every customer if you want to!

The customer doesn't see this unless they have access to the portal to add and manage their own licenses. This is only for your own quoting references.

| e margins                                                         |                                                                           |                                  |                              |                              |   |
|-------------------------------------------------------------------|---------------------------------------------------------------------------|----------------------------------|------------------------------|------------------------------|---|
| Margin Rule *                                                     | Price Margin *                                                            |                                  |                              |                              |   |
| Erp Minus Discount 🗸                                              | 0.00                                                                      | %                                |                              |                              |   |
| The default margin of margin is applied to Use this to set differ | configuration can be o<br>the active categories<br>ent margins for differ | overridden pe<br>rent offer cate | r offer category.<br>gories. | If not overridden, the globa | ı |
| Offer Categories                                                  | Margin Rul                                                                | e                                | Price Marg                   | in                           |   |
| Azure Legacy                                                      |                                                                           |                                  |                              | %                            |   |
| Azure Plan                                                        |                                                                           |                                  |                              | %                            |   |
| Azure Reservation                                                 |                                                                           |                                  |                              | %                            |   |
| Azure Savings Plan                                                |                                                                           |                                  |                              | %                            |   |
| C License                                                         | Margin                                                                    | ~                                | 20                           | %                            |   |
| License Legacy                                                    |                                                                           |                                  |                              | %                            |   |
| Perpetual Software                                                |                                                                           |                                  |                              | %                            |   |